# OSNOVO cable transmission

### РУКОВОДСТВО ПО ЭКСПЛУАТАЦИИ

Управляемый РоЕ коммутатор Fast Ethernet на 5 портов

### SW-20500/MB(60W)

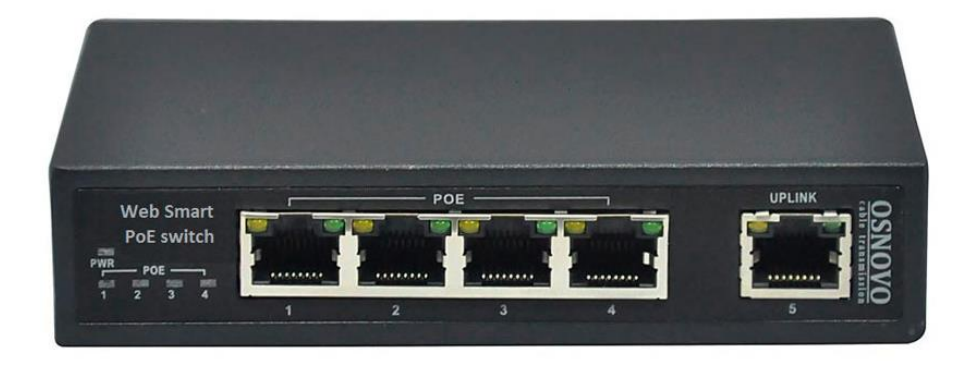

Прежде чем приступать к эксплуатации изделия, внимательно прочтите настоящее руководство

www.osnovo.ru

#### Оглавление

| 1. | Назначение                                                    | 5  |
|----|---------------------------------------------------------------|----|
| 2. | Комплектация*                                                 | 6  |
| 3. | Особенности оборудования                                      | 6  |
| 4. | Внешний вид и описание элементов                              | 7  |
|    | 4.1 Внешний вид                                               | 7  |
|    | 4.2 Описание элементов коммутатора                            | 7  |
| 5. | Схема подключения                                             | 9  |
| 6. | Проверка работоспособности системы                            | 10 |
| 7. | Подготовка перед управлением коммутатором через WEB-интерфейс | 11 |
| 8. | Управление через WEB интерфейс, основные элементы             | 12 |
|    | 8.1 Структура дерева навигации по группам                     | 12 |
|    | 8.2 Администрирование (Administrator)                         | 13 |
|    | 8.2.1 Настройка аутентификации (Authentication Configuration) | 13 |
|    | 8.2.2 Настройка IP адреса системы (System IP Configuration)   | 14 |
|    | 8.2.3 Статус системы (System Status)                          | 15 |
|    | 8.2.4 Возврат к заводским настройкам (Load default setting)   | 16 |
|    | 8.2.5 Обновление прошивки (Firmware Update)                   | 16 |
|    | 8.2.6 Перезагрузка коммутатора (Reset Device)                 | 17 |
|    | 8.3 Управление и мониторинг РоЕ (РоЕ)                         | 18 |
|    | 8.3.1 Настройки РоЕ                                           | 18 |
|    | 8.3.2 Задержка подачи РоЕ (PoE Power Delay)                   | 19 |
|    | 8.3.3 Работа РоЕ по расписанию (PoE Sheduling)                | 20 |
|    | 8.3.4 Настройка времени (NTP Setting)                         | 21 |
|    | 8.3.5 Режим антизависания РоЕ устройств (PoE Auto Check)      | 22 |
|    | 8.4 Управление портами (Port Managment)                       | 23 |
|    |                                                               |    |

| 8.4.1 Конфигурация портов (Port Configuration)23                                 |
|----------------------------------------------------------------------------------|
| 8.4.2 Настройки Flow Control (Flow Control Setting)24                            |
| 8.4.3 Зеркалирование портов (Port Mirroring)24                                   |
| 8.4.4 Контроль пропускной способности (Bandwith Control)25                       |
| 8.4.5 Защита от Broadcast шторма (Broadcast Storm Control)26                     |
| 8.5 Настройка VLAN (VLAN Setting)26                                              |
| 8.5.1 Метод «Multi to 1»26                                                       |
| 8.5.2 Port Base VLAN27                                                           |
| 8.5.3 Tag base VLAN28                                                            |
| 8.6 Настройки QoS (QoS Setting)29                                                |
| 8.6.1 Классификация методов приоритезации трафика (Priority<br>Classification)29 |
| 8.6.2 Методы разбивания трафика на очереди (Queue Scheduling<br>Mode)30          |
| 8.6.3 Port Based приоритезация трафика (Port Base Priority)30                    |
| 8.6.4 VLAN Тад приоритезация трафика (VLAN Tag Priority)31                       |
| 8.6.5 ToS/DSCP приоритезация трафика (ToS/DSCP Priority)31                       |
| 8.6.6 TCP/UDP приоритезация трафика (TCP/UDP Priority)32                         |
| 8.7 Настройка фильтра безопасности (Security Filter)33                           |
| 8.7.1 Фильтр МАС адресов (MAC Filter)33                                          |
| 8.7.2 Сканирование MAC адреса (MAC Address Scan)34                               |
| 8.7.3 Настройки Firewall34                                                       |
| 8.7.4 Фильтр доступа к WEB интерфейсу коммутатора (WEB<br>Security)35            |
| 8.8 Протокол связующего дерева (Spanning Tree)                                   |

| 10. Гарантия                                                      | 44 |
|-------------------------------------------------------------------|----|
| 9. Технические характеристики*                                    | 42 |
| 8.12 Выход (Logout)                                               | 41 |
| 8.11 Настройки протокола управления SNMP                          | 41 |
| 8.10 Резервная копия настроек (Configuration Backup / Recovery) . | 40 |
| 8.9.2 Таблица IGMP (IGMP Table)                                   | 39 |
| 8.9.1 Настройки IGMP (IGMP Setting)                               | 39 |
| 8.9 Управление Multicast трафиком (IGMP)                          | 39 |
| 8.8.3 Обнаружение сетевых петель (Loopback Detection)             | 38 |
| 8.8.2 Настройка STP для портов (STP Port Settings)                | 37 |
| 8.8.1 Настройка корневого моста (STP Bridge Settings)             | 36 |

#### Внимание

Для защиты оборудования от импульсных перенапряжений, в т.ч. грозовых разрядов, рекомендуем устанавливать устройства грозозащиты.

Для этих целей можно использовать устройства грозозащиты, предназначенные для защиты линий передачи Ethernet+PoE.

#### 1. Назначение

Управляемый РоЕ коммутатор Fast Ethernet на 10 портов SW-20500/MB(60W) предназначен для объединения сетевых устройств и передачи данных и питания (РоЕ) к ним.

Коммутатор оснащен 4мя портами Fast Ethernet (10/100 Base-T) с поддержкой РоЕ (технология передачи питания по сетевому кабелю вместе с данными) к каждому из которых можно подключать сетевые устройства.

Порты соответствуют стандартам PoE IEEE 802.3af/at и автоматически определяют подключемые PoE-устройства.

Максимальная мощность РоЕ на порт – до 30Вт. Суммарная мощность РоЕ на 4 порта – 60 Вт (по 15 Вт на порт при максимальной загрузке всех портов).

Кроме того в коммутаторе SW-20500/MB(60W) предусмотрен 1 отдельный Fast Ethernet (10/100 Base-T) Uplink порт без РоЕ для подключения коммутатора к локальной сети, другому коммутатору и тд.

SW-20500/MB(60W) поддерживает автоматическое определение MDI/MDIX (Auto Negotiation) на всех портах.

Коммутатор распознает тип подключенного сетевого устройства и при необходимости меняет контакты передачи данных, что позволяет использовать кабели, обжатые любым способом (кроссовые и прямые).

Настройка коммутатора и управление им осуществляется через WEB интерфейс. SW-20500/MB(60W) некоторые функции L2+ коммутаторов такие как:

- ✓ VLAN
- ✓ QoS
- ✓ Spanning tree
- ✓ IGMP
- ✓ SNMP и тд.

Также, особенностью данной модели коммутатора, помимо WEB управления, является возможность включить <u>режим антизависания PoE</u> <u>устройств</u> (подробнее <u>стр. 22</u>).

Коммутатор SW-20500/MB(60W) может быть с успехом использован в самых различных сферах применения, где требуется объединить до 4 устройств в одну сеть. В первую очередь, SW-20500/MB(60W) как нельзя лучше подойдет для организации системы видеонаблюдения на предприятии.

#### 2. Комплектация\*

- 1. Коммутатор SW-20500/MB(60W) 1шт;
- 2. Руководство по эксплуатации 1шт;
- 3. Кабель для подключения к сети AC 220V 1шт;
- 4. Набор креплений в 19" стойку 1шт;
- 5. Упаковка 1шт.

#### 3. Особенности оборудования

- FE Uplink порт (RJ-45, 10/100 Мбит/с);
- 4 коммутируемых FE-порта (10/100 Мбит/с) с поддержкой РоЕ;
- Режим антизависания подключенных РоЕ устройств (настраивается через WEB интерфейс);
- Соответствие стандартам РоЕ IEEE 802.3 af/at, автоматическое определение подключаемых РоЕ-устройств;
- Максимальная мощность РоЕ на порт: 30 Вт;
- Суммарная выходная мощность PoE 60 Вт на 4 порта (15 Вт на порт при загрузке 4 портов);
- Метод подачи РоЕ «А» (1,2- 3,6+);
- WEB интерфейс для настройки и управления;
- Поддержка функций L2+: VLAN, QoS, Spanning Tree, IGMP, SNMP и тд.
- Автоматическое определение MDI/MDIX;
- Размер таблицы МАС-адресов: 2К;
- Буфер пакетов: 448К;
- Пропускная способность коммутационной матрицы: 1 Гбит/с;
- Питание от блока питания AC 220V / DC 48V (в комплекте);
- Простота и надежность в эксплуатации.

#### 4. Внешний вид и описание элементов

#### 4.1 Внешний вид

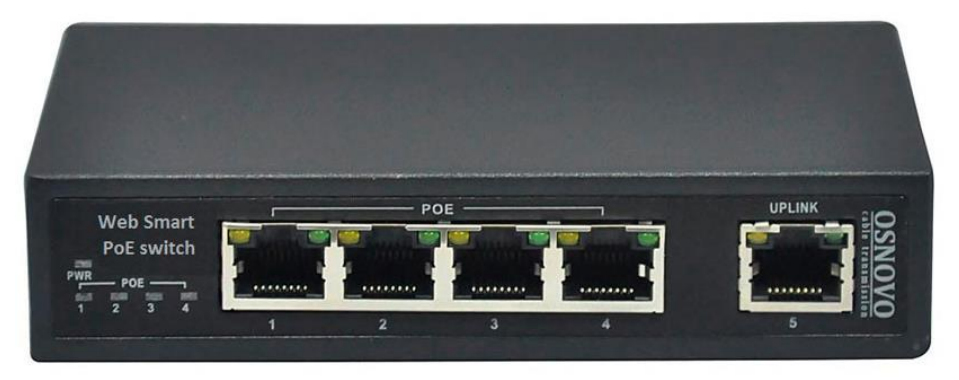

Рис.1 Коммутатор SW-20500/MB(60W), внешний вид

#### 4.2 Описание элементов коммутатора

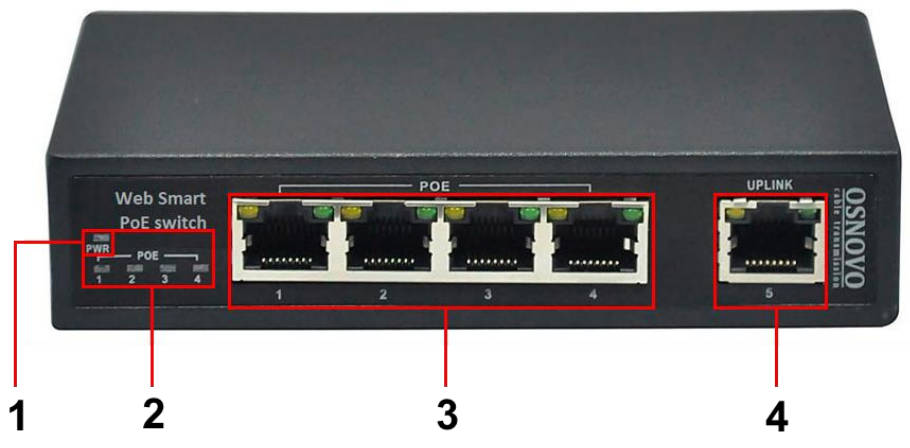

Рис. 2 Коммутатор SW-20500/MB(60W), разъемы и индикаторы на передней панели

### Таб. 1 Коммутатор SW-20500/MB(60W), назначение разъемов и индикаторов

| №<br>п/п                                                                                                   | Обозначение    | Назначение                                                                                                    |  |
|----------------------------------------------------------------------------------------------------|----------------|----------------------------------------------------------------------------------------------------|--|
| 1                                                                                                    | PWR            | LED-индикатор наличия питания.<br>Горит – питание присутствует.<br>Не горит - питание отсутствует (не подключен/не<br>исправен БП) или не исправен коммутатор.                                                                                                    |  |
| 2 РОЕ<br>1 2 3 4 LED индикаторы РоЕ.<br>Горит – к порту подключено РоЕ<br>Не горит – к порту подключено ус |                | LED индикаторы РоЕ.<br>Горит – к порту подключено РоЕ устройство<br>Не горит – к порту подключено устройство без РоЕ                                                                                                    |  |
| 3                                                                                                    | POE<br>1 2 3 4 | Разъемы RJ-45 для подключения сетевых устройств<br>на скорости 10/100 Мбит/с и запитывания их по<br>технологии РоЕ (автоматическое определение)<br>LED-индикаторы сетевой активности и скорости<br>портов.<br>Зеленый индикатор – Горит/мигает – соединение<br>установлено, идет передача данных на скорости до<br>100 Мбит/с<br>Желтый индикатор – Горит – скорость ограничена<br>10 Мбит/с |  |
| 4 UPLINK<br>5                                                                                              |                | Разъем RJ-45. Uplink порт используется для<br>подключения коммутатора к сети, к другому<br>коммутатору и тд.<br>LED-индикаторы сетевой активности и скорости<br>Uplink порта.<br>Зеленый индикатор – Горит/мигает – соединение<br>установлено, идет передача данных на скорости до<br>100 Мбит/с<br>Желтый индикатор – Горит – скорость ограничена<br>10 Мбит/с                              |  |

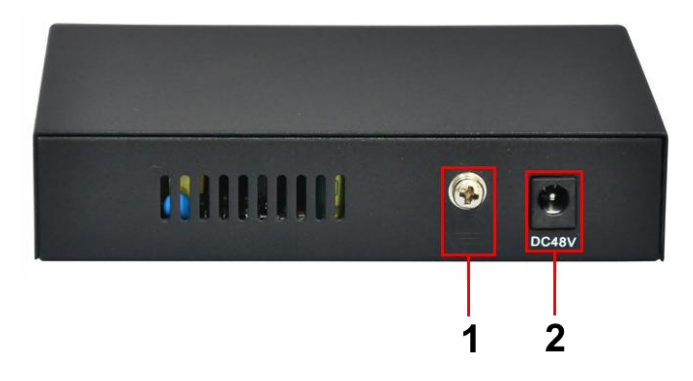

Рис. 3 Коммутатор SW-20500/MB(60W), разъемы и клеммы на задней панели

Таб. 2 Коммутатор SW-20500/MB(60W), назначение разъемов на задней панели

| №<br>п/п | Обозначение | Назначение                                                                                  |  |
|----------|-------------|---------------------------------------------------------------------------------------------|--|
| 1        |             | Винтовая клемма для заземления коммутатора.<br>В данной модели грозозащита не предусмотрена |  |
| 2        | DC48V       | Разъем для подключения к коммутатору блока питания AC 220V / DC 48V из комплекта поставки   |  |

#### 5. Схема подключения

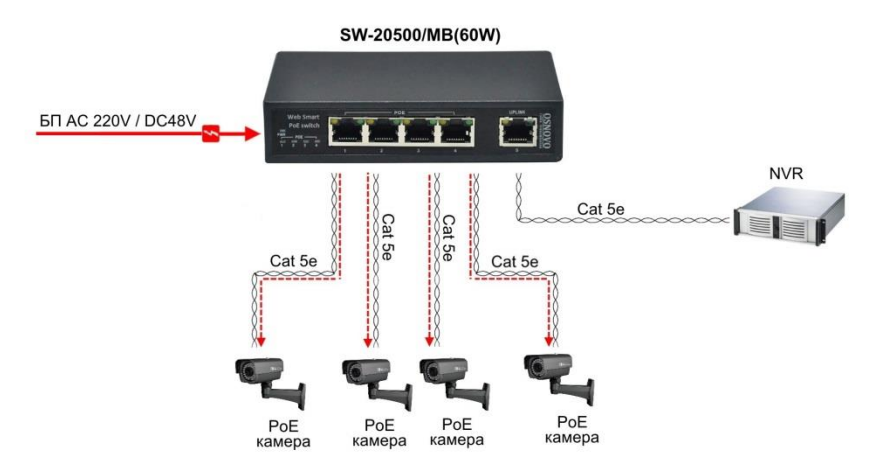

Рис.4 Типовая схема подключения коммутатора SW-20500/MB(60W)

#### 6. Проверка работоспособности системы

После подключения кабелей к разъёмам и коммутатор SW-20500/MB(60W) можно убедиться в его работоспособности.

Подключите коммутатор между двумя ПК с известными IPадресами, располагающимися в одной подсети, например, 192.168.1.1 и 192.168.1.2.

На первом компьютере (192.168.1.2) запустите командную строку (выполните команду cmd) и в появившемся окне введите команду:

#### ping 192.168.1.1

Если все подключено правильно, на экране монитора отобразится ответ от второго компьютера (Рис.5). Это свидетельствует об исправности коммутатора.

```
C:\\VINNT\5ystem32\command.com
```

Рис.5 Данные, отображающиеся на экране монитора, после использования команды Ping.

Если ответ ping не получен («Время запроса истекло»), то следует проверить соединительные кабели и IP-адреса компьютеров.

Если не все пакеты были приняты, это может свидетельствовать:

- о низком качестве кабеля;
- о неисправности коммутатора;
- о помехах в линии.

#### 7. Подготовка перед управлением коммутатором через WEB-интерфейс

Web-интерфейс позволяет гибко настраивать и отслеживать состояние коммутатора, используя браузер (Google Chrome, Opera, IE и тд) из любой точки в сети.

Прежде, чем приступить к настройке коммутатора через Webинтерфейс, необходимо убедиться, что ваш ПК и коммутатор находятся в одной сети. Чтобы правильно сконфигурировать ваш ПК используйте следующую пошаговую инструкцию:

- 1. Убедитесь, что сетевая карта в вашем ПК установлена, работает и поддерживает TCP/IP протокол.
- Подключите между собой коммутатор и ваш ПК, используя патчкорд RJ-45
- По умолчанию IP-адрес коммутатора: 192.168.2.1. Коммутатор и ваш ПК должны находиться в одной подсети. Измените IP адрес вашего ПК на 192.168.2.Х, где Х-число от 2 до 254. Пожалуйста, убедитесь, что IP-адрес, который вы назначаете вашему ПК, не совпадал с IP-адресом коммутатора.

| Ethemet roperties                                                                                                    | Internet Protocol Vers                                                                                       | ion 4 (TCD/IDv4) Proportion                                                    |
|----------------------------------------------------------------------------------------------------|----------------------------------------------------------------------------------------------------|--------------------------------------------------------------------------------|
| Networking Sharing                                                                                                    | Internet Protocor vers                                                                                       | ion 4 (TCP/IPV4) Properties                                                    |
| Connect using:                                                                                                    | General                                                                                                    |                                                                                |
| Qualcomm Atheros AR8171/8175 PCI-E Gi                                                                                      | You can get IP settings assigned a<br>this capability. Otherwise, you ne<br>for the appropriate IP settings. | automatically if your network supports<br>ed to ask your network administrator |
| This connection uses the following items:                                                                                  | Obtain an IP address autom                                                                                   | atically                                                                       |
| QoS Packet Scheduler                                                                                                    | • Use the following IP address                                                                               | -                                                                              |
| Microsoft Network Adapter Multiplexor Pr     Among Adapter Multiplexor Pr     Among Adapter Microsoft LLDP Protocol Driver | IP address:                                                                                                  | 192.168.0.33                                                                   |
| Link-Layer Topology Discovery Mapper I.                                                                                    | Subnet mask:                                                                                                 | 255.255.255.0                                                                  |
| <ul> <li>Link-Layer Topology Discovery Respond</li> <li>Internet Protocol Version 6 (TCP/IPv6)</li> </ul>                  | Default gateway:                                                                                             |                                                                                |
| Internet Protocol Version 4 (TCP/IPv4)                                                                                     | Obtain DNS server address a                                                                                  | automatically                                                                  |
| Install [Internal]                                                                                                    | Use the following DNS server                                                                                 | r addresses:                                                                   |
| Description                                                                                                    | Preferred DNS server:                                                                                        | 2.62 /2 (2                                                                     |
| Transmission Control Protocol/Internet Protocol                                                                            | Alternate DNS server:                                                                                        | 1 1 1                                                                          |
| across diverse interconnected networks.                                                                                    | Validate settings upon exit                                                                                  | Advanced                                                                       |
| ОК                                                                                                    |                                                                                                    | OK Cancel                                                                      |

- 4. Запустите Web-браузер (IE, Firefox, Chrome) на вашем ПК
- 5. Введите в адресную строку **192.168.2.1** (IP-адрес коммутатора) и нажмите Enter на клавиатуре.

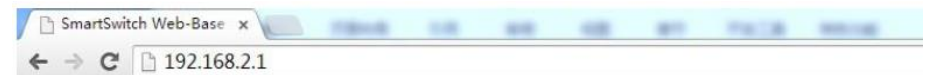

#### 6. Появится форма аутентификации.

По умолчанию логин admin. Пароль admin

В дальнейшем пароль и логин можно поменять через WEB интерфейс коммутатора.

#### 8. Управление через WEB интерфейс, основные элементы

#### 8.1 Структура дерева навигации по группам

После того, как были введены корректные данные для входа (логин и пароль), коммутатор отобразит главную страницу WEB интерфейса управления (см. рисунок ниже). Весь WEB-интерфейс визуально разделен на 12 групп:

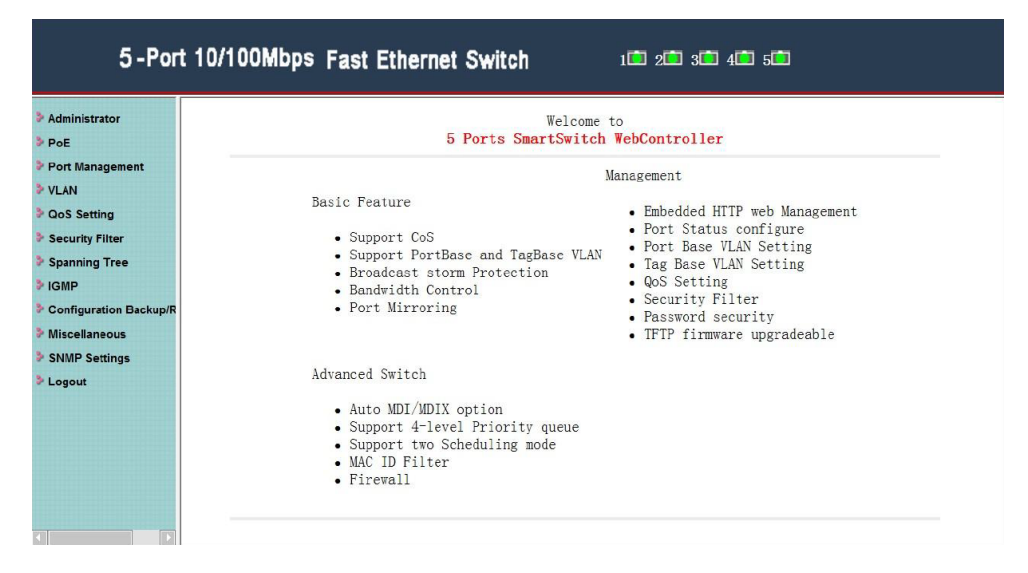

#### 8.2 Администрирование (Administrator)

#### 8.2.1 Настройка аутентификации (Authentication Configuration)

| 5-Port 10/100Mbps Fast Ethernet Switch 100 200 300 400 500            |                     |               |                 |                                         |
|-----------------------------------------------------------------------|---------------------|---------------|-----------------|-----------------------------------------|
| Administrator     Authentication                                      | Authenticati        | on Config     | uration         |                                         |
| System IP<br>Configuration     System Status     Load default setting | Setting<br>Username | admin         | Value<br>max:15 |                                         |
| <ul><li>Firmware Update</li><li>Reset Device</li></ul>                | Password<br>Confirm | •••••         | max:15          |                                         |
| PoE                                                                   |                     | Up            | late            |                                         |
| > VLAN                                                                | Note:               |               |                 |                                         |
| QoS Setting                                                           | Username & Passu    | word can only | use "a-z" "A-7  | ″″0–9″″″″+″″–″″=″                       |
| Security Filter                                                       |                     | or com only   | ubo u b , n b   | , , , , , , , , , , , , , , , , , , , , |
| Spanning Tree                                                         |                     |               |                 |                                         |
| Configuration Backu                                                   |                     |               |                 |                                         |
| Miscellaneous                                                         |                     |               |                 |                                         |
| SNMP Settings                                                         |                     |               |                 |                                         |
| Logout                                                                |                     |               |                 |                                         |

Данная страница WEB интерфейса позволяет задать новое имя и пароль для администратора системы. Пароль чувствителен к регистру и может содержать до 15 символов.

- ✓ Username (имя пользователя) текущее имя администратора системы;
- Password Confirm (новый пароль и его подтверждение) в верхней строке задается новый пароль, в нижней его необходимо повторить.

Для того, чтобы настройки вступили в силу необходимо нажать кнопку **Update** (обновить)

По умолчанию: Username – <u>admin</u> Password – <u>admin</u>

#### 8.2.2 Настройка IP адреса системы (System IP Configuration)

| 5 -Por                                             | t 10/100Mbps Fasi | t Ethernet Switch   | 10 20 30 40 50 |
|----------------------------------------------------|-------------------|---------------------|----------------|
| Administrator     Authentication     Configuration | System IP Confi   | guration            |                |
| <ul> <li>System IP<br/>Configuration</li> </ul>    | Setting           | Value               |                |
| System Status                                      | IP Address        | 192 . 168 . 1 . 105 |                |
| Load default setting                               | Subnet Mask       | 255 . 255 . 255 . 0 |                |
| Reset Device                                       | Gateway           | 192. 168. 1. 1      |                |
| ▶ PoE                                              | IP Configure      | ◎ Static            |                |
| Port Management                                    |                   | Update              |                |
| > VLAN                                             | <u> </u>          |                     |                |
| QoS Setting                                        |                   |                     |                |
| Security Filter                                    |                   |                     |                |
| Spanning Tree                                      |                   |                     |                |
| ≱ IGMP                                             |                   |                     |                |
| Configuration Backu                                |                   |                     |                |
| Miscellaneous                                      |                   |                     |                |
| SNMP Settings                                      |                   |                     |                |
|                                                    |                   |                     |                |

На данной странице WEB интерфейса представлены настройки IP адреса коммутатора.

В режиме Static (статичный IP) к редактированию доступны поля:

- ✓ IP Address (IP адрес) текущий IP адрес коммутатора, по умолчанию 192.168.2.1
- Subnet Mask (маска подсети) текущая маска подсети, по умолчанию 255.255.255.0
- ✓ Gateway (шлюз) текущий адрес шлюза, по умолчанию пустой.

В режиме DHCP IP адрес и другие параметры задаются автоматически DHCP сервером.

Для подтверждения изменений необходимо нажать кнопку Update (обновить)

#### 5-Port 10/100Mbps Fast Ethernet Switch

1 🗰 2 🛄 3 🛄 4 🛄 5 🛄

| Administrator System Status                                                         |                                                                                                    |  |
|-------------------------------------------------------------------------------------|----------------------------------------------------------------------------------------------------|--|
| Authentication     Configuration                                                    |                                                                                                    |  |
| System IP Configuration     MAC Address                                             | 50:50:13:F0:13:F0                                                                                                    |  |
| System Status     Number of Ports                                                   | 5                                                                                                    |  |
| Load default setting     Comment                                                    | 5p                                                                                                    |  |
| Reset Device System Version                                                         | IM-V122.12                                                                                                    |  |
| <ul> <li>PoE</li> <li>Port Management</li> <li>VLAN</li> <li>QoS Setting</li> </ul> | Idle Time:       5       (1~30 Minutes) <ul> <li>Auto Logout(Default).</li> <li>Back to the last display.</li> </ul> |  |
| Security Filter                                                                     | Update                                                                                                    |  |
| Spanning Tree<br>IGMP<br>Configuration Backu<br>Miscellaneous<br>SNIMP Settings     | e "a-z", "A-Z", "0-9", "_", "+", "-", "=".                                                                           |  |

На данной странице WEB интерфейса представлены такие сведения о коммутаторе, как:

- ✓ MAC Address MAC адрес устройства;
- Number of ports общее количество портов коммутатора;
- Comment поле для внесения пометок, доступно к редактированию;
- System Version версия прошивки коммутатора;
- Idle Time Security время простоя, через которое коммутатор автоматически отключит пользователя от WEB интерфейса или вернет на последнюю просмотренную страницу WEB интерфейса. Время по умолчанию – 5 минут.

Для подтверждения изменений необходимо нажать кнопку Update (обновить)

#### 8.2.4 Возврат к заводским настройкам (Load default setting)

| 5 -Port                                                           | 10/100Mbps Fast Ethernet Switch 1 2 2 3 3 4 5                                   |
|-------------------------------------------------------------------|---------------------------------------------------------------------------------|
| * Administrator                                                   | Load Default Setting to EEPROM                                                  |
| <ul> <li>Authentication<br/>Configuration</li> </ul>              | recover switch default setting excluding the IP Address, User Name and Password |
| <ul> <li>System IP<br/>Configuration</li> </ul>                   |                                                                                 |
| System Status                                                     | Load                                                                            |
| <ul> <li>Load derault setting</li> <li>Firmware Update</li> </ul> |                                                                                 |
| Reset Device                                                      |                                                                                 |
| ≯ PoE                                                             |                                                                                 |
| Port Management                                                   |                                                                                 |
| > VLAN                                                            |                                                                                 |
| QoS Setting                                                       |                                                                                 |
| Security Filter                                                   |                                                                                 |
| Spanning Tree                                                     |                                                                                 |
| ➢ IGMP                                                            |                                                                                 |
| Configuration Backu                                               |                                                                                 |
| Miscellaneous                                                     |                                                                                 |
| SNMP Settings                                                     |                                                                                 |
|                                                                   |                                                                                 |

На данной странице WEB интерфейса представлена возможность вернуть коммутатор к заводским настройкам (за исключением IP адреса, имени пользователя и пароля). Для возврата настроек нажмите кнопку **Load**.

#### 8.2.5 Обновление прошивки (Firmware Update)

| 5-Port 10/100Mbp                | ps Fast Ethernet Switch 100 200 300 40           |  |  |
|---------------------------------|--------------------------------------------------|--|--|
| Administrator                   | Firmware Update                                  |  |  |
| Authentication<br>Configuration | Notice:Please input the password to continue the |  |  |
| System IP     Configuration     | Firmware Update process.                         |  |  |
| System Status                   | rassword                                         |  |  |
| Load default setting            | RecConfirm                                       |  |  |
| Firmware Update                 | Update                                           |  |  |
| Reset Device                    |                                                  |  |  |
| PoE                             |                                                  |  |  |
| Port Management                 |                                                  |  |  |
| VLAN                            |                                                  |  |  |
| QoS Setting                     |                                                  |  |  |
| Security Filter                 |                                                  |  |  |
| Spanning Tree                   |                                                  |  |  |
| IGMP                            |                                                  |  |  |
| Configuration Backu             |                                                  |  |  |
| Miscellaneous                   |                                                  |  |  |
| SNMP Settings                   |                                                  |  |  |
|                                 |                                                  |  |  |

На данной странице WEB интерфейса представлена возможность обновить текущую прошивку коммутатора. Для этого необходимо:

- ✓ ввести правильный пароль в поле Password
- ✓ подтвердить его в поле ReConfirm
- ✓ Нажать кнопку **Update**

После этого коммутатор покажет окно, где можно будет выбрать на ПК файл с прошивкой.

ОК – процесс прошивки коммутатора завершен успешно

**FAIL** – процесс прошивки коммутатора не может быть начат по какимлибо причинам.

| 5 -Port 10/                                                                                                    | /100Mbps Fast Ethernet Switch     | 10 20 30 40 50                           |
|----------------------------------------------------------------------------------------------------|-----------------------------------|------------------------------------------|
| Administrator Authentication Configuration System IP Configuration System Status Load default setting Firmware Update Reset Device | Reset<br>Click "Confirm" to<br>Ca | t Device:<br>o Reset the Device<br>nfirm |
| PoE<br>Port Management<br>VLAN                                                                                                    |                                   |                                          |
| Security Filter<br>Spanning Tree                                                                                                   |                                   |                                          |
| Configuration Backu<br>Miscellaneous<br>SNMP Settings<br>Logout                                                                    |                                   |                                          |

#### 8.2.6 Перезагрузка коммутатора (Reset Device)

На данной странице WEB интерфейса представлена возможность удаленно перезагрузить коммутатор. Для этого необходимо нажать кнопку **Confirm.** 

#### 8.3 Управление и мониторинг РоЕ (РоЕ)

#### 8.3.1 Настройки РоЕ

| Administrator                  | PoE S                   | etting                   |        |                              |              |
|--------------------------------|-------------------------|--------------------------|--------|------------------------------|--------------|
| PoE Setting<br>PoE Power Delay | Max Power               | er Consumption each port |        | 30 watt(for class 5 enabled) |              |
| PoE Scheduling                 | System operation status |                          | us     | On                           |              |
| NTP Setting                    | Main Powe               | er consumptio            | n      | 13.2(Watt)                   |              |
| PoE Autocheck                  |                         |                          |        |                              |              |
|                                | Function                |                          | Status | Port                         | No.          |
| Oos Setting                    |                         |                          | *      | 01 02 0                      | 03 04        |
| 203 Setting                    |                         |                          |        | Update                       |              |
| Security Filter                |                         |                          |        |                              |              |
| spanning Tree                  |                         | -                        |        | Port Status Refresh          |              |
| GMP                            | Port                    | Status                   | Class  | Power Consumption(Watt)      | Current (mA) |
| Configuration Backup/          | 1                       | Enable                   |        | 0.0                          | 0            |
| liscellaneous                  | 2                       | Enable                   | 3      | 1.8                          | 37           |
| SNMP Settings                  | 3                       | Enable                   | 4      | 10.6                         | 218          |
| Logout                         | 4                       | Enable                   | 4      | 0.8                          | 17           |

На данной странице WEB интерфейса представлена возможность включить/выключить PoE на выбранных портах, а также ознакомиться со сводной информацией о PoE.

Для вкл/выкл РоЕ на выбранном порте необходимо:

- 1) Отметить галкой нужный порт в поле Port No;
- 2) Выбрать Enable/Disable (вкл/выкл) в поле Status;
- 3) Нажать кнопку Update (обновить).

Чтобы внесенные изменения отразились в таблице снизу, необходимо нажать кнопку **Refresh** (обновить)

Таблица Port Status (состояние портов) содержит следующую информацию:

✓ Port – номер порта;

- ✓ Status состояние РоЕ на порте. Enable активно Disable выключено;
- Class классификация подключённых к порту PoE устройств.
   Значение соответствует таблице (см ниже) и рассчитывается исходя из потребляемой устройством мощности.

| Class | Диапазон потребляемой РоЕ |  |  |  |  |
|-------|---------------------------|--|--|--|--|
| 01033 | мощности                  |  |  |  |  |
| 0     | 0.44-12.95 Вт             |  |  |  |  |
| 1     | 0.44-3.84 Вт              |  |  |  |  |
| 2     | 3.84-6.49 Вт              |  |  |  |  |
| 3     | 6.49-12.95 Вт             |  |  |  |  |
| 4     | 12.95-25.5 Вт             |  |  |  |  |

- ✓ Power Consumption (Watt) мощность в ваттах, которую потребляет подключенное РоЕ устройство;
- Current (mA) ток в мА, который потребляет подключенное РоЕ устройство. Не может быть больше 600мА. При превышении этого значения коммутатор автоматически отключает РоЕ на порте;

#### 8.3.2 Задержка подачи PoE (PoE Power Delay)

| 5 - Po<br>Administrator                                                                                                    | rt 10/10<br>PoE P        | 00Mbps Fast I<br>Power Delay                       | Ethernet Switch                            | 1 2 2 3 4 5       |  |  |
|----------------------------------------------------------------------------------------------------|--------------------------|----------------------------------------------------|--------------------------------------------|-------------------|--|--|
| <ul> <li>PoE Setting</li> <li>PoE Power Delay</li> <li>PoE Scheduling</li> </ul>                                                        | Function                 |                                                    | Delay Mode                                 | Delay Time(0~300) |  |  |
| NTP Setting     PoE Autocheck     Port Management                                                                                       | Port No.                 |                                                    | Up                                         | 01 02 03 04 04    |  |  |
| <ul> <li>VLAN</li> <li>QoS Setting</li> <li>Security Filter</li> <li>Spanning Tree</li> <li>IGMP</li> <li>Configuration Each</li> </ul> | Port<br>1<br>2<br>3<br>4 | Delay Mode<br>Enable<br>Enable<br>Enable<br>Enable | Delay Time (second<br>10<br>20<br>30<br>40 |                   |  |  |
| Configuration Back Miscellaneous SNMP Settings Logout                                                                                   |                          |                                                    |                                            |                   |  |  |

На данной странице WEB интерфейса представлена возможность вручную выставить задержку в секундах перед подачей РоЕ на порты. Некоторые РоЕ устройства в момент пуска потребляют больше мощности, чем в штатном режиме работы, поэтому может потребоваться последовательная подача питания РоЕ на камеры, чтобы исключить одновременную перегрузку портов.

Для того, чтобы указать время задержки перед подачей РоЕ на тот или иной порт необходимо:

- 1) Выбрать порт в поле Port No;
- Выбрать в поле Delay Mode включить (enable) или отключить (disable) задержку перед подачей PoE;
- В поле Delay Time указать время задержки перед подачей РоЕ в секундах от 0 до 300;
- 4) Нажать кнопку Update (обновить).

QoS Setting

Security Filter

Spanning Tree

Miscellaneous

SNMP Settings

> Logout

Configuration Backup/

**IGMP** 

01

02 🔲

03 🔳

04

05 🔲

06 🔳

07

08

09

10

11

1

V

1

1

1

1

1

1

1

V

1

1

1

J

1

1

1

3

1

1

1

1

1

1

1

1

1

1

V

1

1

V

1

Update

В таблице ниже настроек будут указаны текущие значения задержки перед подачей РоЕ на порты.

#### 5-Port 10/100Mbps Fast Ethernet Switch 1 2 3 4 5 5 PoE Scheduling Administrator PoE PoE Setting Schedule on Port 01 🔻 PoE Power Delay Schedule Mode Enable PoE Scheduling Schedule AM/PM A. N. 🔫 NTP Setting PoE Autocheck Select all Port Management Hour Tue. Wed. Thu. Fri. Sat. Sun. Mon. > VLAN 00 1 1 1 1 1 1 V

1

1

5

1

V

1

1

V

1

V

1

1

1

V

1

V

1

1

V

V

1

1

1

1

1

7

V

V

7

1

V

1

1

V

1

V

1

V

V

V

|--|

На данной странице WEB интерфейса представлена возможность установить работу РоЕ по расписанию для выбранного порта или нескольких портов.

- Shedule on Port выбор порта, на котором будет осуществляться работа РоЕ по расписанию;
- ✓ Shedule Mode включить (enable) или выключить (disable) работу по расписанию на выбранном порте;
- ✓ Shedule AM/PM выбор времени до обеда (А.М.) или после обеда (Р.М.)
- ✓ Hour выбор часов от 0 до 11
- ✓ Mon-Sun выбор дня недели. Понедельник воскресение.

Для подтверждения изменений необходимо нажать кнопку Update (обновить)

#### 5-Port 10/100Mbps Fast Ethernet Switch 1 2 2 3 4 5 5 > Administrator NTP Setting PoE PoE Setting 11:20:44 System Time PoE Power Delay PoE Scheduling #1 202.118.1.81 NTP Server NTP Setting #2 59.124.196.85 PoE Autocheck Time Zone GMT+B:00 -Port Management Update VLAN P QoS Setting Security Filter Spanning Tree **IGMP** Configuration Back Miscellaneous SNMP Settings

#### 8.3.4 Настройка времени (NTP Setting)

На данной странице WEB интерфейса представлена возможность задать системное время для корректной работы PoE по расписанию.

Для синхронизации коммутатор должен подключиться к основному(№1) или запасному(№2) серверу точного времени (NTP).

Поэтому, необходимо указать **IP адреса** таких серверов в соответствующих полях, выбрать часовой пояс (например, для Москвы gmt+3) и нажать кнопку **Update** (обновить).

#### 8.3.5 Режим антизависания РоЕ устройств (РоЕ Auto Check)

| 5 - Po                                                                                                    | rt 10/100Mbps Fast                                    | Ethernet Switch                         | 10 20 30 40 50                                         |
|----------------------------------------------------------------------------------------------------|-------------------------------------------------------|-----------------------------------------|--------------------------------------------------------|
| Administrator POE                                                                                                    | PoE Auto-check                                        |                                         |                                                        |
| <ul> <li>PoE Setting</li> <li>PoE Power Delay</li> <li>PoE Scheduling</li> <li>NTP Setting</li> <li>PoE Autocheck</li> <li>Pot Autocheck</li> </ul> | Set Port No. 04 •<br>Checking Time 1 • Min.<br>Update | IP Address<br>Reset Delay Time 3 • Sec. | 0 0 0 2<br>Enable Checking Port.No 01 ₩ 02 ₩ 03 ₩ 04 ₩ |
| > VLAN                                                                                                    | Port No.                                              | IP Address                              | Enable Status                                          |
| QoS Setting                                                                                                    | 1                                                     | 192. 168. 1. 202                        | On.                                                    |
| Security Filter                                                                                                    | 2                                                     | 0. 0. 0. 1                              | 0n.                                                    |
| Spanning Tree IGMP                                                                                                    | 3                                                     | 192. 168. 1. 205                        | 0n.                                                    |
| Configuration Back                                                                                                    | 4                                                     | 0. 0. 0. 2                              | On.                                                    |
| <ul> <li>Miscellaneous</li> <li>SNMP Settings</li> <li>Logaut</li> </ul>                                                                            |                                                       |                                         |                                                        |

На данной странице WEB интерфейса представлены настройки режима антизависания PoE устройствю. Настроенный должным образом коммутатор проверяет состояние подключенной PoE камеры на предмет возможного зависания, отправляя команду PING по заранее известному IP адресу камеры. В случае если камера перестает отвечать на PING и отправлять запросы в течение заданного времени, коммутатор удаленно отключит питание PoE на короткий промежуток, а затем снова его подаст, тем самым перезагрузив порт и камеру.

Для настройки режима антизависания PoE устройств необходимо:

- 1) Выбрать порт в поле Set Port №;
- Указать в поле IP address IP адрес удаленной камеры, на который будет отправляться команда PING с определенной периодичностью;
- В поле Checking Time выбрать время в минутах от 1 до 10, через которое коммутатор будет отправлять команду PING на указанный IP адрес;
- Указать в поле Reset Delay Time время сброса питания PoE на выбранном порте;
- Отметить галкой вкл/выкл режим антизависания на портах в поле Enable Checking Port №;
- 6) Нажать кнопку Update (обновить).

#### 8.4 Управление портами (Port Managment)

| Por                     | t Con                     | figurat                             | ion                                   |                                                                          |                                                          |                                                                       |                                          |                                        |                                                                |
|-------------------------|---------------------------|-------------------------------------|---------------------------------------|--------------------------------------------------------------------------|----------------------------------------------------------|-----------------------------------------------------------------------|------------------------------------------|----------------------------------------|----------------------------------------------------------------|
| Fu                      | Function Tx/Rx Ability Ne |                                     | Auto<br>Negotiation                   | Speed                                                                    | Speed Duplex                                             |                                                                       | Learning<br>Capability                   |                                        |                                                                |
|                         |                           |                                     | •                                     | -                                                                        |                                                          |                                                                       |                                          |                                        | -                                                              |
| S<br>Po                 | elect<br>rt NO.           |                                     |                                       |                                                                          |                                                          |                                                                       |                                          |                                        |                                                                |
|                         |                           | a)                                  |                                       | 9                                                                        | ıbni t                                                   |                                                                       |                                          |                                        |                                                                |
|                         |                           |                                     |                                       |                                                                          |                                                          |                                                                       |                                          |                                        |                                                                |
|                         |                           |                                     |                                       |                                                                          |                                                          |                                                                       |                                          |                                        |                                                                |
|                         |                           |                                     |                                       |                                                                          |                                                          |                                                                       |                                          |                                        |                                                                |
|                         |                           | Cura                                | ant Sta                               | atue                                                                     |                                                          | Settin                                                                | n Statu                                  | I.C.                                   |                                                                |
| Por<br>No               | t Lin                     | Curr<br>k Speed                     | ent Sta                               | atus<br>Learning<br>Capability                                           | Tx/Rx<br>Ability                                         | Settin<br>Auto<br>Negotiation                                         | g Statu<br>Speed                         | us<br>Duplex                           | Learning<br>Capability                                         |
| Por<br>No               | t<br>Lini                 | Curr<br>k Speed                     | ent Sta<br>Duplex<br>Full             | Learning<br>Capability<br>Enable                                         | Tx/Rx<br>Ability<br>Enable                               | Settin<br>Auto<br>Negotiation<br>Enable                               | g Statu<br>Speed                         | Duplex<br>Full                         | Learning<br>Capability<br>Enable                               |
| Por<br>No<br>P/R 1<br>2 | t<br>Lini                 | Curr<br>k Speed                     | Pent Sta                              | Learning<br>Capability<br>Enable<br>Disable                              | Tx/Rx<br>Ability<br>Enable<br>Enable                     | Settin<br>Auto<br>Negotiation<br>Enable<br>Enable                     | g Statu<br>Speed<br>10<br>10             | Duplex<br>Full<br>Full                 | Learning<br>Capability<br>Enable<br>Enable                     |
| Por No.                 | t<br>Lin                  | Curr<br>k Speed<br>10<br><br>10     | ent Sta<br>Duplex<br>Full<br><br>Full | Atus<br>Learning<br>Capability<br>Enable<br>Disable<br>Enable            | Tx/Rx<br>Ability<br>Enable<br>Enable<br>Enable           | Settin<br>Auto<br>Negotiation<br>Enable<br>Enable<br>Enable           | g Statu<br>Speed<br>10<br>10<br>10       | Duplex<br>Full<br>Full<br>Full         | Learning<br>Capability<br>Enable<br>Enable<br>Enable           |
| P/R 1<br>2<br>3<br>4    | t<br>Lini<br>             | Curr<br>k Speed<br>10<br><br>10<br> | Duplex<br>Full<br>Full<br>            | Atus<br>Learning<br>Capability<br>Enable<br>Disable<br>Enable<br>Disable | Tx/Rx<br>Ability<br>Enable<br>Enable<br>Enable<br>Enable | Settin<br>Auto<br>Negotiation<br>Enable<br>Enable<br>Enable<br>Enable | g Statu<br>Speed<br>10<br>10<br>10<br>10 | Duplex<br>Full<br>Full<br>Full<br>Full | Learning<br>Capability<br>Enable<br>Enable<br>Enable<br>Enable |

#### 8.4.1 Конфигурация портов (Port Configuration)

На данной странице WEB интерфейса находится вся информация по портам коммутатора. Для настройки порта необходимо выбрать его галкой в списке **Select Port №**, а затем настроить такие параметры как:

- Тх/Rх Ability возможность получать/отправлять пакеты;
- ✓ Auto Negotiation вкл/выкл функции Auto Negotiation;
- Speed выбор скорости работы порта;
- Duplex выбор режима работы порта (дуплекс/полудуплекс);
- ✓ Learning Capability возможность порта «обучаться» и запоминать MAC адреса подключенных ранее устройств.

Сводная информация по каждому порту находится в таблице ниже настроек.

| 5 -Por                                          | t 10/100Mbps Fast Eth | nernet Switch 10 21      | i 311 411 511 |
|-------------------------------------------------|-----------------------|--------------------------|---------------|
| Administrator                                   | Flow Control Setting  | 9                        |               |
| PoE                                             |                       |                          |               |
| Det Centeursten                                 | Backpressure          | IEEE 802.3x Flow Control |               |
| <ul> <li>Flow Control Setting</li> </ul>        |                       | -                        |               |
| <ul> <li>Port Mirroring</li> </ul>              |                       | Submit                   |               |
| Bandwidth Control                               | <u> </u>              |                          |               |
| <ul> <li>Broadcast Storm<br/>Control</li> </ul> |                       |                          |               |
| VLAN                                            |                       |                          |               |
| QoS Setting                                     |                       |                          |               |
| Security Filter                                 | Backpressure          | IEEE 802.3x Flow Control |               |
| Spanning Tree                                   | Enable                | Enable                   |               |
| IGMP                                            | <u> </u>              |                          |               |
| Configuration Backup/R                          |                       |                          |               |
| Miscellaneous                                   |                       |                          |               |
| SNMP Settings                                   |                       |                          |               |
| Logout                                          |                       |                          |               |
|                                                 |                       |                          |               |

8.4.2 Настройки Flow Control (Flow Control Setting)

На данной странице WEB интерфейса можно вкл/выкл функции Flow Control и Backpressure.

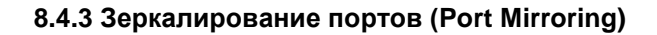

| 5 - Por                                                          | t 10/100Mbps Fast Ethernet Switch 10 20 30 40 50                                                                                                    |  |
|------------------------------------------------------------------|----------------------------------------------------------------------------------------------------|--|
| <ul> <li>Administrator</li> <li>PoE</li> </ul>                   | Port Mirroring                                                                                                    |  |
| * Port Management                                                | Change Mirror mode                                                                                                    |  |
| <ul> <li>Flow Control Setting</li> <li>Port Mirroring</li> </ul> | Mirror Port         1         2         3         4         5           Image: Image: Imag |  |
| Bandwidth Control                                                | Mirror Mode Disable -                                                                                                    |  |
| <ul> <li>Broadcast Storm<br/>Control</li> <li>VLAN</li> </ul>    | Source Port12345 $\bigcirc$ $\bigcirc$ $\bigcirc$ $\bigcirc$ $\bigcirc$ $\bigcirc$                                                                                                    |  |
| QoS Setting                                                      | Update                                                                                                    |  |
| Security Filter                                                  |                                                                                                    |  |
| Spanning Tree                                                    |                                                                                                    |  |
| > IGMP                                                           |                                                                                                    |  |
| Configuration Backu                                              |                                                                                                    |  |
| Miscellaneous                                                    |                                                                                                    |  |
| SNMP Settings                                                    |                                                                                                    |  |
| Logout                                                           |                                                                                                    |  |

На данной странице WEB интерфейса представлены настройки для функции зеркалирования портов.

Зеркалирование портов позволяет анализировать сетевой трафик передающийся на конкретный выбранный порт.

**TX (transmit)** – дублирование отправляемых пакетов с порта источника (source port) на выбранный порт (target порт)

**RX (receive)** – дублирование принимаемых пакетов с порта источника (source port) на выбранный порт (target порт)

**Both** – дублирование на выбранный порт как отправляемых, так и принимаемых source портом пакетов.

#### 8.4.4 Контроль пропускной способности (Bandwith Control)

| Administrator                                                                               | Bandwidt       | h Control          |                 |                               |  |
|---------------------------------------------------------------------------------------------|----------------|--------------------|-----------------|-------------------------------|--|
| Port Configuration                                                                          | Port No        | Tx Rat             | e               | Rx Rate                       |  |
| <ul> <li>Flow Control Setting</li> <li>Port Mirroring</li> <li>Bandwidth Control</li> </ul> | 1 -            | Mbps<br>0 for Wire | Kbps<br>Speed   | Mbps Kbps<br>0 for Wire Speed |  |
| Broadcast Storm<br>Control                                                                  |                | Upda               | te LoadDefault  |                               |  |
| VLAN                                                                                        | Note: The data | a rate should be e | ight multiples. |                               |  |
| QoS Setting                                                                                 | h              |                    |                 |                               |  |
| Security Filter                                                                             |                |                    |                 |                               |  |
| Spanning Tree                                                                               | Port No        | Tx Rate            | Rx Rate         |                               |  |
| IGMP                                                                                        | 1              | 8.080Mbps          | 8.080Mbps       |                               |  |
| Configuration Backu                                                                         | 2              | 8.00SMbps          | 8.008Mbps       |                               |  |
| Miscellaneous                                                                               | 3              | Wire Speed         | Wire Speed      |                               |  |
| SNMP Settings                                                                               | 4              | Wire Speed         | Wire Speed      |                               |  |
| Logout                                                                                      | 5              | Wire Sneed         | Wire Speed      |                               |  |

На данной странице WEB интерфейса представлены настройки, позволяющие ограничивать пропускную способность на прием и отдачу на выбранном порте.

**TX rate** – настройка пропускной способности для отправляемых пакетов. 0 – для полной скорости.

**RX rate** – настройка пропускной способности для принимаемых пакетов. 0 – для полной скорости.

#### 8.4.5 Защита от Broadcast шторма (Broadcast Storm Control)

| Broad                 | cast Stor                    | m Protectio                                                                                                   | on                                                                                                    |                             |                                                                     |
|-----------------------|------------------------------|----------------------------------------------------------------------------------------------------|----------------------------------------------------------------------------------------------------|-----------------------------|---------------------------------------------------------------------|
|                       |                              |                                                                                                    |                                                                                                    |                             |                                                                     |
| nt Port N             | o. Broa                      | dcast Storm                                                                                                   | Include Multica                                                                                                    | st Th                       | reshold(1~255                                                       |
| 1 -                   |                              | •                                                                                                    | · ·                                                                                                    |                             |                                                                     |
|                       |                              |                                                                                                    | Subalt                                                                                                    |                             |                                                                     |
| Note 2:               | t packet is o                | ver the thresho                                                                                               | ld.                                                                                                    |                             |                                                                     |
| packets,<br>storm pro | OxFFFFFFFF o<br>otection doe | cast = Enable,<br>r multi-cast ad<br>s not include m                                                          | broadcast storm pro<br>dress. Include Multi-<br>ulticast packets.                                                    | ection" inc<br>mast = Disab | ludes multicas<br>le, "broadcast                                    |
| packets,<br>storm pro | 0xFFFFFFF o<br>otection doe  | cast = Enable,<br>r multi-cast ad<br>s not include m<br>adcst Storm                                           | broadcast storm pro<br>dress. Include Multi,<br>ulticast packets.<br>Include Multica                                 | st                          | ludes multicas<br>le, "broadcast<br>Threshold                       |
| Port N                | 0. Broa                      | cast = Enable,<br>r multi-cast ad<br>s not include m<br>adcst Storm<br>Enable                                 | broadcast storm pro<br>firess. Include Multic<br>alticast packets.<br>Include Multics<br>Enable                      | st                          | ludes multicas<br>le, "broadcast<br>Threshold<br>50                 |
| Port N                | o. Bros                      | cast = Enable,<br>r multi-cast ad<br>s not include m<br>dcst Storm<br>Enable<br>Disable                       | broadcast storm pro<br>tress. Include Multi.<br>Include Multicast packets.<br>Include Multicast<br>Enable<br>Disable | st                          | Iudes multicas<br>le, "broadcast<br>Threshold<br>50<br>8            |
| Port N                | o. Bros                      | cast = Enable,<br>r multi-cast ad<br>s not include m<br>dest Storm<br>Enable<br>Disable<br>Disable            | broadcast storm pro<br>tress. Include Multi<br>ulticast packets.<br>Include Multica<br>Enable<br>Disable             | st                          | udes multicas<br>le, "broadcast<br><u>Threshold</u><br>50<br>8<br>8 |
| Port N                | D. Broa                      | cast = Enable,<br>r multi-cast ad<br>s not include m<br>dest Storm<br>Enable<br>Disable<br>Disable<br>Disable | broadcast storm pro<br>treas. Include Multiticast packets.                                                           | st                          | Index multicas<br>Threshold<br>50<br>8<br>8<br>8<br>8               |

На данной странице WEB интерфейса представлены настройки для защиты от Broadcast шторма. Для каждого порта можно выбрать (enable/disable) включить или отключить защиту от Broadcast шторма, а также дополнительно от Multicast трафика. Коммутатор будет отбрасывать пакеты, пока Broadcast шторм в сети не будет ликвидирован.

#### 8.5 Настройка VLAN (VLAN Setting)

#### 8.5.1 Метод «Multi to 1»

| 5-Por                                                                                                    | t 10/100Mbps Fast Ethernet Switch                                                                                                    | 10 20 30 40 50                                                                                                    |
|----------------------------------------------------------------------------------------------------|----------------------------------------------------------------------------------------------------|----------------------------------------------------------------------------------------------------|
| > Administrator                                                                                                    | VLAN Multi To 1 Mode                                                                                                    |                                                                                                    |
| POE                                                                                                    | 2                                                                                                    |                                                                                                    |
| VI AN                                                                                                    |                                                                                                    |                                                                                                    |
| S YEAN                                                                                                    | Destination PortNo                                                                                                    | None 🔻                                                                                                    |
| Mult To 1     Ded base 1/LAN                                                                                                    | Current Setting                                                                                                    | Port: None                                                                                                    |
| Tag base VLAV                                                                                                    |                                                                                                    | Update                                                                                                    |
| QoS Setting                                                                                                    | 1. An example for Multi-to-1 structure:                                                                                                    |                                                                                                    |
| <ul> <li>Security Filter</li> <li>Spanning Tree</li> <li>IGMP</li> <li>Configuration Backup/R</li> <li>Miscellaneous</li> </ul> | Destinatio<br>Current S                                                                                                    | n Port/<br>etting<br>00                                                                                            |
| > SNMP Settings > Logout                                                                                                    | <ol> <li>The original setting of the VLAN Group will<br/>enable this function.</li> <li>On the other hand, If you set the VLAN Group a<br/>by your newst setting.</li> </ol> | be cleared and replaced by this special structure if you gain, this special structure will be cleared and replaced |

На данной странице WEB интерфейса представлена функция для VLAN Multi to 1. Если данную функцию включить, настройки VLAN группы по умолчанию будут очищены и заменены специальной структурой. С другой стороны, если настроить VLAN группу снова, структура Multi to 1 будет очищена и заменена более новыми настройками.

#### 8.5.2 Port Base VLAN

| 5 - Por                                                               | t 10/100                         | Mbps        | Fast Et   | hernet       | Switch  |     | 10 20 30 40 50 |  |  |
|-----------------------------------------------------------------------|----------------------------------|-------------|-----------|--------------|---------|-----|----------------|--|--|
| <ul> <li>Administrator</li> <li>PoE</li> </ul>                        | Port B                           | ase V       |           |              |         |     |                |  |  |
| <ul> <li>Port Management</li> <li>VLAN</li> <li>Multi To 1</li> </ul> | VLAN Mode : Tag Base Change Mode |             |           |              |         |     |                |  |  |
| Port base VLAN                                                        | Port N                           | 0           |           | VLAN Me      | mber    |     |                |  |  |
| <ul> <li>Tag base VLAN</li> <li>QoS Setting</li> </ul>                | 1 🔻                              |             | Port 1    | Port 2       | Port    | 3 🔽 |                |  |  |
| Security Filter                                                       |                                  |             | Tu data D | Jacoba Frank | ort 5 M |     | _              |  |  |
| Spanning Tree                                                         |                                  |             | update    | Loadberault  |         |     |                |  |  |
| IGMP                                                                  |                                  |             |           |              |         |     |                |  |  |
| Configuration Backup/R                                                |                                  | VIAN Member |           |              |         |     |                |  |  |
| Miscellaneous                                                         | Port                             | 1           | 2         | 3            | 4       | 5   |                |  |  |
| SNMP Settings                                                         | 1                                | V           | v         | v            | v       | V   | =              |  |  |
| Logout                                                                | 2                                | V           | V         | v            | V       | V   | =              |  |  |
|                                                                       | 3                                | V           | V         | V            | V       | V   |                |  |  |
|                                                                       | 4                                | V           | V         | V            | V       | V   |                |  |  |
|                                                                       | 5                                | V           | V         | V            | V       | V   |                |  |  |

На данной странице WEB интерфейса представлены настройки VLAN – группы портов, которые могут быть расположены где угодно в сети, но функционировать как отдельная целостная подсеть.

VLAN основанная на портах – наиболее простая и часто используемая схема VLAN.

Вы можете добавить к несколько портов к одной и той же VLAN или каждый порт к отдельной VLAN.

#### 8.5.3 Tag base VLAN

| Administrator<br>PoE                          | Tag E      | Base VL     | AN       |               |                     |                                   |               |          |                      |
|-----------------------------------------------|------------|-------------|----------|---------------|---------------------|-----------------------------------|---------------|----------|----------------------|
| ort Management<br>.AN                         | VLAN Mo    | de : Port l | Base Chr | ange Mode     | ו                   |                                   |               |          |                      |
| Multi To 1<br>Port base VLAN<br>Tag base VLAN | VLAN<br>No | Enable      | (1~      | /ID<br>(4093) | FID<br>(0~15)       | VLAN Member                       | Туре о        | f Tag    | Port with Tag        |
| os setting<br>curity Filter<br>anning Tree    | 0 -        |             | 1        |               |                     | P1 🗹 P2 🗹 P3                      | Don't c       | are 👻    | P1 P2 P3 P3 P4 P5 P5 |
| MP<br>Infiguration Backup/R<br>scellaneous    | Notice:    | While "Add  | I Tag″a  | nd "Remov     | Submi<br>ve Tag″set | t LoadDefault<br>s on the same po | rt, it will b | e overwr | rited.               |
| IMP Settings                                  | PV         | ID          |          | P             | VID Value           | is (1~4093)                       |               |          |                      |
| gout                                          |            |             | P1       | P2            | P                   | 3 P4                              | P5            |          |                      |
|                                               | Port/      | PVID        | 1        | 1             | 1                   | 1                                 | 1             |          |                      |
|                                               |            |             |          |               | Sub                 | nit                               |               |          |                      |

На данной странице WEB интерфейса представлены настройки для **802.1Q VLAN** (Tag VLAN). По умолчанию этот метод создания VLAN отключен. Если его включить, то VLAN с VLAN ID (VID) 1 будет создана автоматически с пустым именем VLAN и портами, сконфигурированными, как **Untagged** (нетегированные)

Для добавления новой VLAN (максимум 4093) необходимо нажать **Create VLAN** (создать VLAN) и выбрать VLAN порты. Имя VLAN не должно содержать более 10 символов. Для добавления портовучастников необходимо нажать **Add** (добавить)

Для подтверждения каких-либо действий используйте кнопку Submit (подвердить)

### 8.6 Настройки QoS (QoS Setting)

Quality of Service (QoS) технология предоставления различным классам сетевого трафика различных приоритетов обслуживания. Применение QoS обеспечивает стабильную и предсказуемую передачу данных в сети. Кроме того, использование QoS может оптимизировать пропускную способность сети, где она используется.

### 8.6.1 Классификация методов приоритезации трафика (Priority Classification)

| 5 - Por                                                                                                    | t 10/100Mbps Fast Ethernet Switch                                                                                | 1 2 2 3 4 5 |
|----------------------------------------------------------------------------------------------------|----------------------------------------------------------------------------------------------------|-------------|
| <ul> <li>Administrator</li> <li>PoE</li> <li>Port Management</li> </ul>                                                                                                    | Priority Classification                                                                                          |             |
| > VLAN                                                                                                    | Priority Classification                                                                                          |             |
| OoS Setting     Priority Classificator     Queue Scheduling     Node     Port-Based Priority     VLAN Tag Priority     TOS/DSCP Priority     TOP/UDP Priority     Security Filter | © Disable<br>© Port based priority<br>© VLAN Tag priority<br>© TOS/DSCP Priority<br>© TCP/UDP Priority<br>Submit |             |
| Spanning Tree                                                                                                    |                                                                                                    |             |
| ≱ IGMP                                                                                                    |                                                                                                    |             |
| Configuration Backu                                                                                                    |                                                                                                    |             |
| Miscellaneous                                                                                                    |                                                                                                    |             |
| SNMP Settings                                                                                                    |                                                                                                    |             |
| Logout                                                                                                    |                                                                                                    |             |

На данной странице WEB интерфейса можно выбрать метод приоритезации трафика для работы QoS. Всего доступно 4 метода:

- ✓ Port based
- ✓ VLAN Tag
- ✓ TOS/DSCP
- ✓ TCP/UDP

## 8.6.2 Методы разбивания трафика на очереди (Queue Scheduling Mode)

| 5 - Port                                         | 10/10 | 00Mbps Fast∣              | Ethernet S       | witch     | 1 2 3     | 4 5       |               |
|--------------------------------------------------|-------|---------------------------|------------------|-----------|-----------|-----------|---------------|
| Administrator     PoE     Port Management        | Prior | ity Mode                  |                  |           |           |           |               |
| P VLAN                                           |       |                           |                  | Priority  | Mode      |           | 1             |
| Priority Classification                          |       | ©Strictly<br>Priority     | Q3 SP            | Q2 SP     | Q1 SP     | Q0 SP     | (Q3>Q2>Q1>Q0) |
| Queue Scheduling<br>Mode     Port-Based Priority | Mode  | • Weight-Round-<br>Robin. | Q3 weight<br>8 👻 | Q2 weight | Q1 weight | QO weight |               |
| VLAN Tag Priority     TOS/DSCP Priority          |       |                           |                  | Update    | )         |           |               |
| TCP/UDP Priority     Security Filter             |       |                           |                  |           |           |           |               |
| Spanning Tree                                    |       |                           |                  |           |           |           |               |
| ▶ IGMP                                           |       |                           |                  |           |           |           |               |
| Configuration Backu                              |       |                           |                  |           |           |           |               |
| Miscellaneous                                    |       |                           |                  |           |           |           |               |
| SNMP Settings                                    |       |                           |                  |           |           |           |               |
| Logout                                           |       |                           |                  |           |           |           |               |

На данной странице WEB интерфейса представлены настройки методов разбивания трафика на очереди.

**WRR** – Weighted Round Robin. Метод при котором учитывается «вес» (low weight, high weight), а трафик разбивается на очереди;

**Strict** – Strict Priority Queue. Метод на основе приоритетности трафика от самого высокого до самого низкого.

| 5-Por                                                                  | rt 10/100Mb                      | ps Fast Ethe                        | ernet Switch         | 1           | 203       | 1      | 5     |
|------------------------------------------------------------------------|----------------------------------|-------------------------------------|----------------------|-------------|-----------|--------|-------|
| <ul> <li>Administrator</li> <li>PoE</li> </ul>                         | Qos Port-                        | Based Prio                          | rity                 |             |           |        |       |
| <ul> <li>Port Management</li> <li>VLAN</li> <li>QoS Setting</li> </ul> | PS. The funct:<br>Classification | ions will work o:<br>n is selected. | nly if the selection | of "Port ba | ased prim | ority" | in th |
| Priority Classification                                                | Port No.                         | Queue No.                           |                      |             |           |        |       |
| <ul> <li>Queue Scheduling<br/>Mode</li> </ul>                          | •                                | •                                   |                      |             |           |        |       |
| Port-Based Priority                                                    |                                  | Submi t                             |                      |             |           |        |       |
| VLAN Tag Priority     TOS/DSCP Priority                                |                                  |                                     |                      |             |           |        |       |
| TCP/UDP Priority                                                       |                                  |                                     |                      |             |           |        |       |
| Security Filter                                                        | Port No.                         | Queue No.                           |                      |             |           |        |       |
| Spanning Tree                                                          | 1                                | Queue0                              |                      |             |           |        |       |
| > IGMP                                                                 | 2                                | Queue1                              |                      |             |           |        |       |
| Configuration Backu                                                    | 3                                | Queue2                              |                      |             |           |        |       |
| Miscellaneous                                                          | 4                                | Queue3                              | -                    |             |           |        |       |
| SNMP Settings                                                          | 5                                | Queue3                              |                      |             |           |        |       |
| Elogout                                                                |                                  |                                     |                      |             |           |        |       |

8.6.3 Port Based приоритезация трафика (Port Base Priority)

На данной странице WEB интерфейса представлены настройки для выбора приоритезации трафика на основе портов и соответствующих им очередей.

|  | 8.6.4 VLAN | Тад приор | оитезация | трафика ( | (VLAN Tag | Priority) |
|--|------------|-----------|-----------|-----------|-----------|-----------|
|--|------------|-----------|-----------|-----------|-----------|-----------|

| 5 - Por                                                      | t 10/100Mb     | ps Fast Ethe      | rnet Switch 100 200 300 400 500                                      |
|--------------------------------------------------------------|----------------|-------------------|----------------------------------------------------------------------|
| Administrator                                                | Qos Tag-       | Based Priori      | ity                                                                  |
| > PoE                                                        | -              |                   | •                                                                    |
| Port Management                                              | DS The funct   | ione will work on | ly if the celection of "WIAN Teg priority" in the webpage - Driority |
| > VLAN                                                       | Classification | n is selected.    | iy if the selection of what has priority in the weopage filority     |
| ··· QoS Setting                                              |                |                   |                                                                      |
| Priority Classification                                      | VLAN Pri       | Queue No.         |                                                                      |
| Queue Scheduling                                             |                | •                 |                                                                      |
| Mode                                                         |                | Submit            |                                                                      |
| Port-Based Priority     All Ahl Tag Priority                 |                |                   |                                                                      |
| TOS/DSCP Priority                                            |                |                   |                                                                      |
| TCP/UDP Priority                                             | VLAN Pri       | Queue No          | 7                                                                    |
| <ul> <li>Security Filter</li> <li>Security Filter</li> </ul> | 0              | Queue0            |                                                                      |
| <ul> <li>Spanning free</li> <li>LOND</li> </ul>              | 1              | Queue1            |                                                                      |
| Configuration Backup/P                                       | 2              | Queue0            |                                                                      |
| Missellansour                                                | 3              | Queue0            |                                                                      |
| <ul> <li>Miscellaneous</li> <li>Autopolicies</li> </ul>      | 4              | Queue0            |                                                                      |
| • Sivine Sectings                                            | 5              | Queue0            |                                                                      |
| - Logout                                                     | 6              | Queue0            |                                                                      |
|                                                              | 7              | Queue0            |                                                                      |

На данной странице WEB интерфейса представлены настройки для выбора приоритезации трафика на основе VLAN и соответствующих им очередей.

| 5 -Port                                                                                         | t 10/100Mt                     | ops Fast I                     | Ethernet S         | Switch       | 11 2            | 💼 3 🛄 4 🛄    | 5               |            |
|-------------------------------------------------------------------------------------------------|--------------------------------|--------------------------------|--------------------|--------------|-----------------|--------------|-----------------|------------|
| Administrator                                                                                   | Qos TOS                        | DSCP P                         | riority            |              |                 |              |                 |            |
| Port Management<br>VLAN<br>QoS Setting                                                          | PS. The func<br>Classification | tions will wo<br>on is selecte | rk only if t<br>d. | he selection | of "IOS/DSCP    | priority" in | the webpage     | - Priority |
| Priority Classification<br>Queue Scheduling<br>Mode<br>Port-Based Priority<br>VLAN Tag Priority | TOS/DSCP<br>No.                | Queue N<br>Subnit              | •                  |              |                 |              |                 |            |
| TOS/DSCP Priority<br>TCP/UDP Priority<br>ecurity Filter                                         |                                |                                |                    |              |                 |              |                 |            |
| Spanning Tree                                                                                   | TOS/DSCP<br>No.                | Queue No.                      | TOS/DSCP<br>No.    | Queue No.    | TOS/DSCP<br>No. | Queue No.    | TOS/DSCP<br>No. | Queue No.  |
| anfinunction Backwa/D                                                                           | 0                              | Queue0                         | 16                 | Queue0       | 32              | Queue0       | 48              | Queue3     |
| oringuration Backuprk                                                                           | 1                              | Queue0                         | 17                 | Queue0       | 33              | Queue0       | 49              | Queue0     |
| liscellaneous                                                                                   | 2                              | Queue0                         | 18                 | Queue3       | 34              | Queue3       | 50              | Queue0     |
| NMP Settings                                                                                    | 3                              | Queue0                         | 19                 | Queue0       | 35              | Queue0       | 51              | Queue0     |
| ogout                                                                                           | 4                              | Queue0                         | 20                 | Queue0       | 36              | Queue0       | 52              | Queue0     |
|                                                                                                 | 5                              | Queue0                         | 21                 | Queue0       | 37              | Queue0       | 53              | Queue0     |
|                                                                                                 | 6                              | QueueO                         | 22                 | Queue0       | 38              | Queue0       | 54              | Queue0     |

#### 8.6.5 ToS/DSCP приоритезация трафика (ToS/DSCP Priority)

На данной странице WEB интерфейса представлены настройки для выбора приоритезации трафика на основе ToS/DSCP и соответствующих им очередей.

| 8.6.6 TCP/UDP приоритезация трафика | a (TCP/UDP Priority) |
|-------------------------------------|----------------------|
|-------------------------------------|----------------------|

| 5 - Port                                                                                                    | 10/100Mb                                                                               | ops Fast E                                                                                                    | Ethernet Switch                                                                                       | 1 🗖 2 🗖 3 🗖                    | 4 5                 |            |
|----------------------------------------------------------------------------------------------------|----------------------------------------------------------------------------------------|----------------------------------------------------------------------------------------------------|----------------------------------------------------------------------------------------------------|--------------------------------|---------------------|------------|
| Administrator     PoE     PoE     Port Management     VLAN     QoS Setting     Priority Classification     Queue Scheduling     Mode     PortBased Priority     TOS/DSCP Priority     TOS/DSCP Priority     TOS/DSCP Priority     Security Filter     Spanning Tree     IGMP     Configuration Backup/R     Miscellaneous | Qos TCP PS. The func: Classificatic Disable Source Lc Destinat: Source or Port Entry 0 | /UDP Prid<br>tions will wo<br>in is selected<br>tical Port Tr<br>ogical Port<br>Destinatio<br>Submit<br>Pre-def<br>Enable<br>Enable | rk only if the selection of<br>d.<br>Port<br>n Logical<br>Logical Port Numbe<br>Logical Port Number(H | r<br>ex) Queue No.<br>Queue2 v | y" in the webpage - | - Priority |
| SNMP Settings Logout                                                                                                    | 1<br>2<br>3                                                                            | Enable •<br>Enable •<br>Enable •                                                                                                    | 043d<br>043d<br>1770<br>Submit                                                                        | Queue2                         |                     |            |
|                                                                                                    | Entry                                                                                  | Enable                                                                                                    | User-defined Logical H<br>Low_Number(Hex)                                                             | Port Range<br>High_Number(He   | x) Queue No.        |            |

На данной странице WEB интерфейса представлены настройки для выбора приоритезации трафика на основе TCP/UDP и соответствующих им очередей.

#### 8.7 Настройка фильтра безопасности (Security Filter)

| 8.7.1 | Фильтр | MAC | адресов | (MAC | Filter) |
|-------|--------|-----|---------|------|---------|
|-------|--------|-----|---------|------|---------|

| 5 - Port                                       | t 10/10 | 0Mbps Fa  | st Ethernet Switch | 1  | 201 31 | i 4 | 5 |
|------------------------------------------------|---------|-----------|--------------------|----|--------|-----|---|
| <ul> <li>Administrator</li> <li>PoE</li> </ul> | MAC     | Filter    |                    |    |        |     |   |
| Port Management                                |         |           |                    | -1 |        |     |   |
| > VLAN                                         | NO.     | Enable    | MAC Address        |    |        |     |   |
| QoS Setting                                    | 1 🔻     | Disable 🔻 |                    |    |        |     |   |
| 🤣 Security Filter                              |         |           | Update             | 1  |        |     |   |
| MAC Filter     MAC Address Scan     Firewall   |         |           |                    |    |        |     |   |
| Web Security                                   | NO.     | Enable    | MAC Address        |    |        |     |   |
| Spanning Tree                                  | 1       | Disable   | ;;;;;              | ī. |        |     |   |
| IGMP                                           | 2       | Disable   | ;;;;               | 1  |        |     |   |
| Configuration Backup/R                         | 3       | Disable   | 84:e4:d9:00:09:9c  | 1  |        |     |   |
| Miscellaneous                                  | 4       | Disable   |                    | 1  |        |     |   |
| SNMP Settings                                  | 5       | Disable   | ;;;;;              | 1  |        |     |   |
| Logout                                         | 6       | Disable   | ::::               | 1  |        |     |   |
|                                                | 7       | Disable   |                    | ī. |        |     |   |
|                                                | 8       | Disable   | ::::               | 1  |        |     |   |
|                                                | 9       | Disable   | ;;;;               | ī. |        |     |   |
|                                                | 10      | Disable   | ::::::::           | 1  |        |     |   |
|                                                | 11      | Disable   | ::::               | 1  |        |     |   |
|                                                | 12      | Disable   | ::::               | 1  |        |     |   |
|                                                | 13      | Disable   |                    |    |        |     |   |

На данной странице WEB интерфейса представлена возможность блокировки доступа нежелательных устройств по MAC адресу.

- 1) Выберите номер в списке NO;
- 2) Укажите МАС адрес сетевого устройства (MAC Address);
- 3) Укажите вкл/выкл доступ к коммутатору для данного устройства (Enable/Disable).
- Нажмите кнопку Update (обновить), чтобы изменения вступили в силу

Ниже настроек блокировки доступа можно увидеть в таблице все МАС адреса сетевых устройств, которым открыт или заблокирован доступ.

#### 8.7.2 Сканирование MAC адреса (MAC Address Scan)

| 5-Po                                                                                                    | rt 10/100Mbps Fast Ethernet Switch | 10203040050  |
|----------------------------------------------------------------------------------------------------|------------------------------------|--------------|
| > Administrator<br>> PoE                                                                                                  | Scan MAC                           |              |
| <ul> <li>Port Management</li> <li>VLAN</li> </ul>                                                                         | Port Select: 1 ×                   |              |
| QoS Setting                                                                                                    | MAC Address                        | Entry Status |
| <ul> <li>Security Filter</li> <li>MAC Filter</li> <li>MAC Address Scan</li> <li>Firewall</li> <li>Web Security</li> </ul> | 84:E4:D9:00:09:40                  | dynamic      |
| Spanning Tree                                                                                                    |                                    |              |
| > IGMP                                                                                                    |                                    |              |
| <ul> <li>Configuration Backu</li> <li>Miscellaneous</li> <li>SNMP Settings</li> </ul>                                     |                                    |              |

На данной странице WEB интерфейса представлена возможность узнать MAC адрес подключенного к выбранному порту сетевого устройства. Необходимо выбрать порт и нажать **Refresh**, чтобы получить MAC адрес.

#### 8.7.3 Настройки Firewall

| Firev            | all             |                                                                   |                       |                 |                |              |                 |                   |
|------------------|-----------------|-------------------------------------------------------------------|-----------------------|-----------------|----------------|--------------|-----------------|-------------------|
| Char             | ge to Range mo: | le                                                                |                       |                 |                |              |                 |                   |
| Entry            | Action          | Ba<br>0 for                                                       | ndwidth<br>Wire Speed | Sou             | rce IP         | Destinat     | ion IP          | TC                |
| 1 -              |                 | • ME                                                              | ps Kbps               |                 |                |              |                 |                   |
|                  |                 |                                                                   |                       |                 |                | Subrá t      |                 |                   |
| Clear e          | ntry 🔻 🕻        | lear                                                              |                       |                 |                |              |                 |                   |
|                  |                 |                                                                   |                       |                 |                |              |                 |                   |
| Entry            | Action          | Bandwidth                                                         | IP Mode               | Source/Start IP | Destination/En | d IP TCP/UDP | TCP/UDP<br>Mode | Source<br>Logical |
| Entry<br>1       | Action          | Bandwidth<br>100Mbps                                              | IP Mode               | Source/Start IP | Destination/En | d IP TCP/UDP | TCP/UDP<br>Mode | Source<br>Logical |
| <b>Entry</b> 1 2 | Action          | Bandwidth<br>100Mbps<br>100Mbps                                   | IP Mode               | Source/Start IP | Destination/En | d IP TCP/UDP | TCP/UDP<br>Mode | Source<br>Logical |
| Entry 1 2 3      | Action          | Bandwidth<br>100Mbps<br>100Mbps<br>100Mbps                        | IP Mode               | Source/Start IP | Destination/En | d IP TCP/UDP | TCP/UDP<br>Mode | Source            |
| Entry 1 2 3 4    | Action          | Bandwidth<br>100Mbps<br>100Mbps<br>100Mbps<br>100Mbps             | IP Mode               | Source/Start IP | Destination/En | d IP TCP/UDP | TCP/UDP<br>Mode | Source<br>Logical |
| Entry 1 2 3 4 5  | Action          | Bandwidth 100Mbps 100Mbps 100Mbps 100Mbps 100Mbps 100Mbps 100Mbps | IP Mode               | Source/Start IP | Destination/En | d IP TCP/UDP | TCP/UDP<br>Mode | Source            |

На данной странице WEB интерфейса находятся настройки аппаратного Firewall. Есть возможность открыть/закрыть доступ целой группе IP адресов, ограничить пропускание определенного вида пакетов и тд.

### 8.7.4 Фильтр доступа к WEB интерфейсу коммутатора (WEB Security)

| 5-Pc                                                    | ort 10/100Mb | ps Fast Etherne | t Switch ı              | i 201 301 401 501       |                         |                   |
|---------------------------------------------------------|--------------|-----------------|-------------------------|-------------------------|-------------------------|-------------------|
| Administrator     PoE     PoE                           | Web Mana     | gement Filter   |                         |                         |                         |                   |
| > VLAN                                                  | State:       | Enable -        |                         |                         |                         |                   |
| QoS Setting Security Filter                             |              | 1               | 2                       | 3                       | 4                       | 5                 |
| <ul> <li>MAC Filter</li> <li>MAC Address Sca</li> </ul> | Access Port: |                 |                         | Update                  |                         |                   |
| <ul><li>Firewall</li><li>Web Security</li></ul>         |              | User select por | t which enable to acces | ss web management, unse | elect port can not acce | ess web managemnt |
| <ul> <li>Spanning Tree</li> <li>IGMP</li> </ul>         |              |                 |                         |                         |                         |                   |
| Configuration Back                                      |              |                 |                         |                         |                         |                   |
| SNMP Settings                                           |              |                 |                         |                         |                         |                   |
| Logout                                                  |              |                 |                         |                         |                         |                   |

На данной странице WEB интерфейса находятся настройки фильтра доступа к WEB интерфейсу коммутатора.

Необходимо выбрать порты галками (Access Port), через которые пользователи могут (Enable) и не могут (Disable) получать доступ к WEB интерфейсу коммутатора.

Чаще всего, для обеспечения безопасности доступ к WEB интерфейсу оставляют только на Uplink порте.

Для того, чтобы изменения вступили в силу, необходимо нажать кнопку **Update** (обновить).

#### 8.8 Протокол связующего дерева (Spanning Tree)

#### 8.8.1 Настройка корневого моста (STP Bridge Settings)

| Administrator               |               | Coming             |               |                         | <i>.</i> ,       |                  |                    | A      |
|-----------------------------|---------------|--------------------|---------------|-------------------------|------------------|------------------|--------------------|--------|
| PoE                         | STPBrid       | ge Settin          | gs            |                         |                  |                  |                    |        |
| Port Manageme               | [             |                    |               |                         |                  | ī                |                    |        |
| VLAN                        |               | Spann              | ing Tree Set  | tings                   |                  |                  |                    |        |
| QoS Setting Security Filter | STP Mode      | Bridge<br>Priority | Hello Time    | Max Age                 | Forward<br>Delay |                  |                    |        |
| Spanning Tree               |               | (0~61440)          | (1~10 Sec)    | (6 <sup>~</sup> 40 Sec) | (4~30 Sec)       |                  |                    |        |
| STP Bridge Se               | •             |                    |               |                         |                  |                  |                    |        |
| STP Port Setti              | Submi t       |                    |               |                         |                  |                  |                    |        |
| IGMP                        | Note: 2*(For  | ward Delay-1,      | ) >= Max Age, |                         |                  |                  |                    |        |
| Configuration B             | Max Age >= 2  | *(Hello Time       | -1)           |                         |                  |                  |                    |        |
| Miscellaneous               |               |                    |               |                         |                  | 1                |                    |        |
| SNMP Settings               | Note: If you  | enable the M       | AC address b  | inding functi           | on, the addr     | ess leaning f    | unction will be di | sabled |
| Logout                      | automatically | 7. Then both       | RSTP/STP and  | address lear            | ning will be     | affected.        |                    |        |
|                             |               |                    | Bridge        | Status                  |                  |                  |                    |        |
|                             | STP Mode      | Bridg              | e ID          | Hello Time              | Max Age          | Forward<br>Delay |                    |        |
|                             | RSTP          | 32768:50 50        | 13 FO 13 FO   | 2                       | 20               | 15               |                    |        |
|                             | [r            |                    | and a same a  |                         |                  | ก                |                    | -      |

На данной странице WEB интерфейса представлены настройки протокола связующего дерева (STP), который может быть полезен для предотвращения возникновения сетевых петель.

STP mode – выбор режима работы протокола (enable/disable);

**Bridge Priority** – значение для определения корневого моста – используется для определения корневого моста (root bridge). Самый низкий приоритет соответствует корневому мосту. Если все коммутаторы в сети настроены на одно и тоже значение приоритета, то система выберет корневой мост для работы протокола на основе МАС адресов;

Hello Time – интервал отправки пакетов BPDU – используется для определения отправки пакетов BPDU для проверки текущей топологии и состояния RSTP. Диапазон возможных значений 1-10сек. **Мах Age** – время хранения текущей конфигурации – таймер, определяющий ожидание BPDU пакетов от корневого моста. Если устройство получает пакеты BPDU до истечения времени таймера, значение таймера будет сброшено. Кроме того, устройство отправит топологию с измененным BPDU для уведомления других устройств. Диапазон значений составляет от 6 – 40сек

**Forward Delay** – задержка смены состояний – интервал, через который порт коммутатора меняет состояние с обучения/прослушивания на пересылку. Диапазон возможных значений 4-30сек.

Для того, чтобы изменения вступили в силу, необходимо нажать кнопку **Submit** (принять).

| 5.                                                                                                    | -Port 10/1                | 00Mbps Fas   | t Etherne                  | et Switch          | 1 2 2 3 3   | 40 50             |
|----------------------------------------------------------------------------------------------------|---------------------------|--------------|----------------------------|--------------------|-------------|-------------------|
| Administrator     PoE     Pot     Pot     VLAN     QoS Setting     Security Filter     Spanning Tree     STP Bndge Se     STP Pot Setti     Loopback Dete     IGMP     Configuration E     Miscellaneous | STP Por<br>ST<br>Port No. | T Settings   | RPC<br>00000000)<br>9=AUTO |                    |             |                   |
| SNMP Settings                                                                                                    |                           |              |                            | STF                | Port Status |                   |
| Logout                                                                                                    | Port No.                  | RPC          | Priority                   | State              | Status      | Designated Bridge |
|                                                                                                    | 1                         | Auto:2000000 | 0x80                       | Designated<br>Port | Forwarding  |                   |
|                                                                                                    | 2                         | Auto:2000000 | 0x80                       | Designated<br>Port | Listening   |                   |
|                                                                                                    | 3                         | Auto:2000000 | 0x80                       | Designated<br>Port | Forwarding  |                   |
|                                                                                                    | 1                         | 1            |                            | II                 | I           |                   |

#### 8.8.2 Настройка STP для портов (STP Port Settings)

На данной странице WEB интерфейса представлены настройки протокола связующего дерева (STP) для портов.

Доступны к изменению значение **Priority** и **RPC** (диапазон стоимости пути).

#### 8.8.3 Обнаружение сетевых петель (Loopback Detection)

| 5 - Poi                                                                                                    | t 10/100MI    | ops Fast Ethernet | : Switch 1 2 2 3 4 5 |  |
|----------------------------------------------------------------------------------------------------|---------------|-------------------|----------------------|--|
| <ul> <li>Administrator</li> <li>PoE</li> <li>Port Management</li> </ul>                                      | Loopback      | Detection Setti   | ngs                  |  |
| > VLAN                                                                                                    | Loopbac       | k Detect Function | Enable 🔻             |  |
| QoS Setting                                                                                                  | A             | uto Wake Up       | Enable 👻             |  |
| Security Filter                                                                                              | Wake-U        | Jp Time Interval  | 10 sec -             |  |
| 😵 Spanning Tree                                                                                              |               | S                 | ubmi t               |  |
| <ul> <li>STP Bridge Settings</li> <li>STP Port Settings</li> <li>Loopback Detection</li> <li>IGMP</li> </ul> | Reset All Por | ts                |                      |  |
| Configuration Backup                                                                                         |               |                   |                      |  |
| Miscellaneous                                                                                                | Port No.      | Status            |                      |  |
| SNMP Settings                                                                                                | 1             |                   |                      |  |
| Logout                                                                                                    | 2             |                   | _                    |  |
|                                                                                                    | 3             |                   | _                    |  |
|                                                                                                    |               |                   |                      |  |
|                                                                                                    |               |                   |                      |  |

На данной странице WEB интерфейса находятся настройки функции обнаружения сетевых петель.

- Loop Detect Function функция обнаружения сетевых петель включить/выключить (enable/disable);
- Auto Wake Up автоматическое «пробуждение» включить выключить (enable/disable);
- ✓ Wake Up Time Interval временной интервал между «пробуждениями».

Для того, чтобы изменения вступили в силу, необходимо нажать кнопку **Submit** (принять).

#### 8.9 Управление Multicast трафиком (IGMP)

IGMP — протокол управления групповой (multicast) передачей данных в IP сетях. Использование IGMP позволяет снизить негативно влияние multicast трафика на сеть.

| 5 -Por                                                                  | t 10/100Mbps Fast Ethe | ernet Switch 🕬 🕬                         | 200 300 400 500 |
|-------------------------------------------------------------------------|------------------------|------------------------------------------|-----------------|
| <ul> <li>Administrator</li> <li>PoE</li> <li>Port Management</li> </ul> | IGMP Setting           |                                          |                 |
| > VLAN                                                                  | Hardware IGMP Snooping | Disable 💌                                | 1               |
| QoS Setting                                                             | Fast Leave             | Enable 💌                                 |                 |
| Security Filter                                                         | Static Router Port     |                                          |                 |
| <ul> <li>Spanning Tree</li> <li>IGMP</li> </ul>                         | Router Port Timeout    | 0 (0~2000) seconds<br>(0 for no timeout) |                 |
| IGMP Settings     IGMP Table     Configuration Backup     Miscellaneous | IGMP Timeout           | 0 (0~2000) seconds<br>(0 for no timeout) |                 |
| SNMP Settings                                                           | Upo                    | date                                     |                 |
| > Logout                                                                |                        |                                          | -               |

#### 8.9.1 Настройки IGMP (IGMP Setting)

На данной странице WEB интерфейса находятся настройки IGMP.

8.9.2 Таблица IGMP (IGMP Table)

| 5-Port 10/100Mbps Fast Ethernet Switch 102 203 300 400 500 |             |             |       |  |  |  |
|------------------------------------------------------------|-------------|-------------|-------|--|--|--|
| Administrator                                              | IGMP Table  |             |       |  |  |  |
| > PoE                                                      |             |             |       |  |  |  |
| Port Management                                            |             |             |       |  |  |  |
| VLAN                                                       | Refresh     |             | 1     |  |  |  |
| QoS Setting                                                | MAC Address | Port Member |       |  |  |  |
| Security Filter                                            |             | P1 P2 P3    | P4 P5 |  |  |  |
| Spanning Tree                                              |             |             |       |  |  |  |
| * IGMP                                                     |             |             |       |  |  |  |
| IGMP Settings                                              |             |             |       |  |  |  |
| <ul> <li>IGMP Table</li> </ul>                             |             |             |       |  |  |  |
| Configuration Backup/Recovery                              |             |             |       |  |  |  |
| Miscellaneous                                              |             |             |       |  |  |  |
| SNMP Settings                                              |             |             |       |  |  |  |
| Logout                                                     |             |             |       |  |  |  |

На данной странице WEB интерфейса представлена таблица IGMP.

# 8.10 Резервная копия настроек (Configuration Backup / Recovery)

| 5-Port 10/100Mbps Fast Ethernet Switch 11 21 31 41 51                                                        |                                                                                 |  |  |  |
|----------------------------------------------------------------------------------------------------|---------------------------------------------------------------------------------|--|--|--|
| <ul> <li>Administrator</li> <li>PoE</li> </ul>                                                               | Configuration Backup/Recovery                                                   |  |  |  |
| <ul> <li>Port Management</li> <li>VLAN</li> <li>QoS Setting</li> <li>Security Filter</li> </ul>              | Backup(Switch→PC) Please check "Download" to download EEPROM contents. Download |  |  |  |
| <ul> <li>Second y men</li> <li>Spanning Tree</li> <li>IGMP</li> <li>Configuration Backup/Recovery</li> </ul> | Recovery(PC→Switch)                                                             |  |  |  |
| <ul> <li>Miscellaneous</li> <li>SNMP Settings</li> <li>Logout</li> </ul>                                     | Password :<br>Select the image file :                                           |  |  |  |
|                                                                                                    | Update                                                                          |  |  |  |

На данной странице WEB интерфейса представлена возможность сохранения настроек коммутатора на ПК в файл, а также восстановление настроек из ранее сохраненного файла.

**Backup (Switch-PC)** – нажмите кнопку Donwload и укажите путь и имя сохраняемого файла с настройками коммутатора;

**Recovery (PC-Switch)** – укажите (**Browse**), где на ПК находится файл с настройками, введите корректный пароль от WEB интерфейса коммутатора и нажмите кнопку **Update** (обновить) для подтверждения загрузки настроек из файла.

#### Внимание!

После восстановления настроек из файла коммутатор будет перезагружен и все текущие настройки будут утеряны.

| 8.11 | Настройки | протокола | управления | <b>SNMP</b> |
|------|-----------|-----------|------------|-------------|
|------|-----------|-----------|------------|-------------|

| Administrator<br>PoE                    | SNMP Settings      |           |               |              |  |
|-----------------------------------------|--------------------|-----------|---------------|--------------|--|
| Port Management<br>VLAN<br>Oo S Setting |                    | Com       | munity Settin | gs           |  |
| Security Filter                         | Community Name     |           |               | Access Right |  |
| Spanning Tree                           | public             |           |               | Read/Write 💌 |  |
| IGMP                                    |                    |           |               | Read/Write 💌 |  |
| Configuration Backup<br>Miscellaneous   | Update             |           |               |              |  |
| Logout                                  | SNMP Settings      |           |               |              |  |
|                                         | System Descrition  |           | FoE Switch    |              |  |
|                                         | System Contact FoE |           | FoE Switch    |              |  |
|                                         | System Location    |           | FoE Switch    |              |  |
|                                         | (Lpdats            |           |               |              |  |
|                                         | SNMP Trap Settings |           |               |              |  |
|                                         | Trap State         | Enable 👻  |               |              |  |
|                                         | Enable Trap Server | Disable 🔻 |               |              |  |

На данной странице WEB интерфейса представлены настройки SNMP – простого протокола сетевого управления.

После внесенных изменений необходимо нажимать кнопку Update (обновить)

#### 8.12 Выход (Logout)

| 1 | Exit          |
|---|---------------|
|   | Are you sure? |
|   | Yes No        |

Этот раздел содержит кнопку для выхода из WEB интерфейса управления коммутатором. Если закрыть браузер без нажатия данной кнопки, система сочтет это за аварийное завершение работы и сохранит доступ к текущей сессии.

### 9. Технические характеристики\*

| Модель                                                                 | SW-20500/MB(60W)                                                                         |
|------------------------------------------------------------------------|------------------------------------------------------------------------------------------|
| Общее кол-во портов                                                    | 5                                                                                        |
| Кол-во портов FE+PoE                                                   | 4                                                                                        |
| Кол-во портов FE                                                       | 1                                                                                        |
| Кол-во портов GE+PoE                                                   | -                                                                                        |
| Кол-во портов GE<br>(не Combo порты)                                   | -                                                                                        |
| Кол-во портов Combo GE<br>(RJ45+SFP)                                   | -                                                                                        |
| Кол-во портов SFP<br>(не Combo порты)                                  | -                                                                                        |
| Мощность РоЕ на один<br>порт (макс.)                                   | 30 Вт                                                                                    |
| Суммарная мощность<br>РоЕ всех портов (макс.)                          | 60Вт (15 Вт на порт при загрузке 4 портов)                                               |
| Стандарты РоЕ                                                          | IEEE 802.3af<br>IEEE 802.3at<br>Автоматическое определение подключенных<br>РоЕ устройств |
| Метод подачи РоЕ                                                       | Метод А<br>1,2(-), 3,6(+)                                                                |
| Встроенные оптические порты                                            | -                                                                                        |
| Топологии подключения                                                  | звезда<br>каскад<br>кольцо                                                               |
| Пропускная способность<br>коммутационной матрицы<br>(Switching fabric) | 1 Гбит/с                                                                                 |
| Буфер пакетов                                                          | 448K                                                                                     |
| Таблицы МАС-адресов                                                    | 2К                                                                                       |
| Скорость обслуживания<br>пакетов (Forwarding rate)                     | 10Base-T: 14880 пакетов/секунду<br>100Base-T: 148800 пакетов/секунду                     |
| Поддержка jumbo frame                                                  | -                                                                                        |

| Стандарты и протоколы                   | <ul> <li>IEEE802.3 – 10BaseT</li> <li>IEEE802.3u – 100BaseTX</li> <li>IEEE 802.3x – Flow Control</li> <li>IEEE 802.1Q – VLAN</li> <li>IEEE 802.1D – Spanning Tree</li> <li>IEEE 802.1w – Rapid Spanning Tree</li> </ul> |
|-----------------------------------------|----------------------------------------------------------------------------------------------------|
| Функции уровня 2                        | <ul> <li>IEEE 802.1D (STP)</li> <li>IEEE 802.1w (RSTP)</li> <li>VLAN</li> <li>IGMP Snooping</li> <li>Storm Control</li> </ul>                                                                                           |
| Качество обслуживания<br>(QoS)          | <ul><li>WRR/SPQ Queuing</li><li>DSCP</li></ul>                                                                                                    |
| Безопасность                            | <ul> <li>Management System User<br/>Name/Password Protection</li> <li>MAC Filter</li> <li>Web management filter</li> </ul>                                                                                              |
| Управление                              | <ul><li>Web management</li><li>SNMP</li></ul>                                                                                                    |
| Индикаторы                              | <ul> <li>PWR</li> <li>Link/act</li> <li>Speed</li> <li>PoE</li> </ul>                                                                                                    |
| Питание                                 | От БП АС 220V / DC 48V                                                                                                    |
| Энергопотребление<br>(без нагрузки РоЕ) | <3 Вт                                                                                                    |
| Размеры (ШхВхГ) (мм)                    | 120x27x85                                                                                                    |
| Рабочая температура                     | 0+50 C                                                                                                    |
| Дополнительно                           | -                                                                                                    |

\* Производитель имеет право изменять технические характеристики изделия и комплектацию без предварительного уведомления.

#### 10. Гарантия

Гарантия на все оборудование OSNOVO – 60 месяцев с даты продажи, за исключением аккумуляторных батарей, гарантийный срок - 12 месяцев.

В течение гарантийного срока выполняется бесплатный ремонт, включая запчасти, или замена изделий при невозможности их ремонта.

Подробная информация об условиях гарантийного обслуживания находится на сайте <u>www.osnovo.ru</u>

Составил: Елагин С.А.